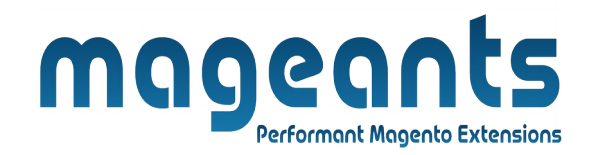

## mageants

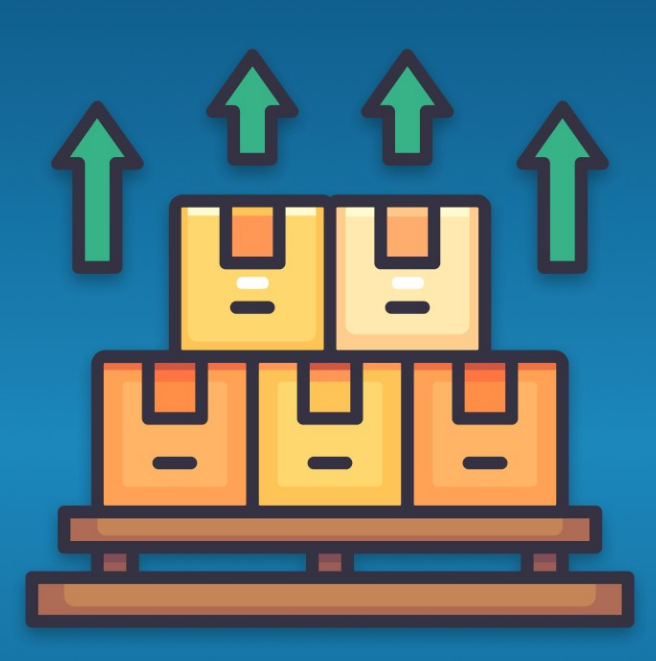

# **EXPORT ORDER**

MAGENTO 2

Export Order – Magento 2

#### **USER MANUAL**

Supported Version: 2.1, 2.2, 2.3, 2.4

www.mageants.com

support@mageants.com

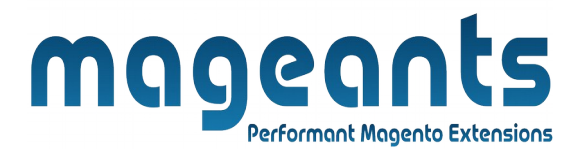

# **Table Of Contents**

| Preface                                                  | <u>3</u>      |
|----------------------------------------------------------|---------------|
| Installation                                             | <u>4</u>      |
| Option 1: Magento 2 install extension using COMMAND LINE | <u>4</u><br>5 |
| Back-end Example                                         | 6             |
| CSV File Export Example                                  | .7            |

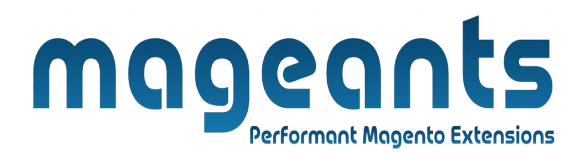

### **Preface:**

- Magento 2 by default does not allows you to export orders, for that our Mageants team work on it and develop module which allows admin to export single order or multiple orders which are only ordered for testing
- Our Mageants ExportOrder module is work perfect with this admin can select orders from sales order grid and using mass-action Export order they export all selected orders into CSV file.

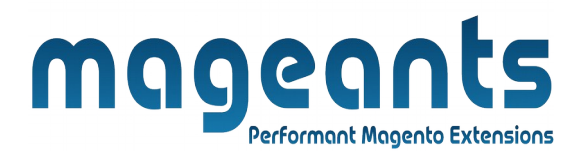

#### Installation:

There are two ways of installing extension in magento2.

1) Using COMMAND LINE.

2) Manually install extension.

**Option 1:** Magento 2 install extension using COMMAND LINE (Recommended).

Follow below steps to install extension from the command line.

**Step 1:** Download the extension and unzip it.

**Step 2:** Upload it to code directory in your magento installation's app directory. If code directory does not exists then create.

**Step 3:** Disable the cache under System  $\rightarrow$  Cache Management.

Step 4: Enter the following at the command line: php bin/magento setup:upgrade php bin/magento setup:static-content:deploy

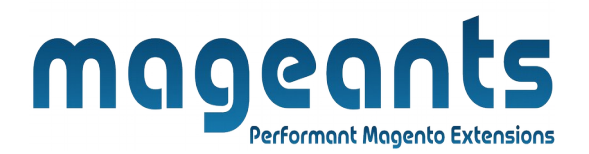

**Option 2:** Magento 2 install extension manually.

**Step 1:** Download the extension and unzip it.

- **Step 2:** Upload it to code directory in your magento installation's app directory. If code directory does not exists then create.
- **Step 3:** Disable the cache under System  $\rightarrow$  Cache Management Edit app/etc/config.php file and add one line code: 'Mageants\_exportorder'  $\rightarrow 1$
- **Step 4:** Disable the cache under System → Cache Management

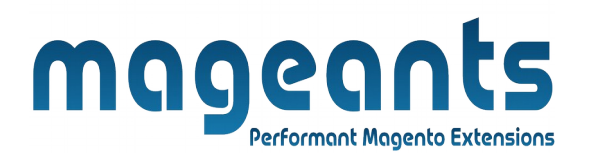

#### **Back-end Example:**

After Installation of Extension login to Magento admin panel to set configuration of the extension.

#### **Export Order Configuration:**

| DASHBOARD   | Configuration           |   |                       |                    |                                   | ٩ | ٠  | L admin ▼             |
|-------------|-------------------------|---|-----------------------|--------------------|-----------------------------------|---|----|-----------------------|
| \$<br>SALES | Scope: Default Config 🗸 | 0 |                       |                    |                                   |   | Sa | ive Config            |
| CATALOG     |                         |   |                       |                    |                                   |   |    |                       |
| CUSTOMERS   | MAGEANTS                | ^ | Module Enable/Disable |                    | Enable/Disable Export order butto | n |    | $\overline{\bigcirc}$ |
|             | Export Order            |   |                       | Enable<br>[global] | Enable 🔹                          |   |    |                       |
| CONTENT     | GENERAL                 | ~ |                       |                    |                                   |   |    |                       |
|             | CATALOG                 | ~ |                       |                    |                                   |   |    |                       |
|             | SECURITY                | ~ |                       |                    |                                   |   |    |                       |
| STORES      | CUSTOMERS               | ~ |                       |                    |                                   |   |    |                       |

#### Login to Magento Admin $\rightarrow$ Store $\rightarrow$ Configuration $\rightarrow$ Mageants $\rightarrow$ ExportOrder $\rightarrow$ Enable $\rightarrow$ Choose Enable/Disable to Show or hide module.

**Enable :** Choose Enable will enable the Export order module.

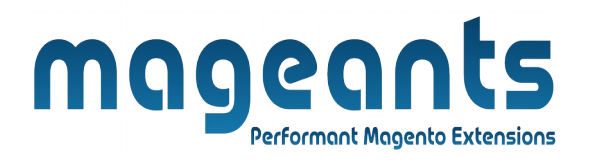

#### \* Click on Sales to Display Order Record.

| Ŵ                  | Sales              | ×    |                           |                      |                      |                       |                            |          |         |                                |
|--------------------|--------------------|------|---------------------------|----------------------|----------------------|-----------------------|----------------------------|----------|---------|--------------------------------|
| 8                  | Orders             | *    | Click on Sale             | s > Orders to s      | show order deta      | ails                  |                            |          | Q       | 🌲 🧘 admin 🗸                    |
| LOYALTY<br>PROGRAM | Involces           |      |                           |                      |                      |                       |                            |          |         |                                |
| CON<br>DASHBOARD   | Shipments          |      |                           |                      |                      |                       |                            |          | Ci      | eate New Order                 |
| \$<br>SALES        | Dispatches         |      | Q                         |                      |                      | <b>F</b> il           | lters O Defau              | t View 🔻 | 🔅 Colum | ns 👻 🏦 Export 👻                |
| 8                  | Batches            | ord  | found                     |                      |                      |                       | 20 -                       | 005 0050 | 1       | 1 of 1                         |
| CATALOG            | Credit Memos       | ord. | siound                    |                      |                      |                       | 20                         | per page |         |                                |
| CUSTOMERS          | Billing Agreements | ıt   | Purchase Date 1           | Bill-to Name         | Ship-to Name         | Grand Total<br>(Base) | Grand Total<br>(Purchased) | Status   | Action  | Signifyd Guarantee<br>Decision |
| MARKETING          | Transactions       | e    | Dec 7, 2022 7:47:17<br>AM | Veronica<br>Costello | Veronica<br>Costello | \$49.64               | \$49.64                    | Pending  | View    |                                |
| CONTENT            |                    | re   |                           |                      |                      |                       |                            |          |         |                                |
| REPORTS            |                    | e    | Dec 7, 2022 7:38:18<br>AM | Veronica<br>Costello | Veronica<br>Costello | \$39.64               | \$39.64                    | Closed   | View    |                                |
|                    |                    | re   |                           |                      |                      |                       |                            |          |         |                                |

#### \* Click on Action button > Export Orders for export order.

| Actions 2 records found<br>Q V O V L 20 V V V<br>Cancel<br>Hold Point Purchase Date Bill-to<br>Name Grand Total<br>Unhold Basic<br>Print Invoices<br>Print Invoices<br>Print Packing Slips<br>Print Credit Memos<br>Basite<br>View V 14, 2022<br>Sal:00 AM Costello<br>Print Credit Memos<br>Basite<br>View V 14, 2022<br>Veronica<br>Costello<br>Veronica<br>Costello<br>Sal:39<br>Sal:39<br>Processing View Default<br>Source<br>View Default<br>Source<br>View Default<br>Source<br>View Default<br>Source<br>View Default<br>Source<br>View Default<br>Source<br>Mass export order action on order grid page                                                                                                    | Actions 2 records found     Cancel   Hold e Point   Vinhold   Print Invoices   Print Packing Slips   w   Print All   Print Shipping Labels   w   Mass export order action on order grid page     Status   Action   Action   Action   Action   Action   Bill-to   Name   Grand Total   (Base)   (Purchased)   Status   Action   Action   Action   Action   Action   Action   Name   (Base)   (Purchased)   Status   Action   Action   Action   Action   Action   Action   Action   Novi 14, 2022   Veronica   Costello   Status   Action   Mass export order action on order grid page                       Magento ver. 2.4.5   Privacy Edity   Report an Issue                                                                                                    |                   | Orders                          |                   |                            |                 |                 |                       |                            |            |        |                      | Create New Order                      |
|----------------------------------------------------------------------------------------------------|----------------------------------------------------------------------------------------------------|-------------------|---------------------------------|-------------------|----------------------------|-----------------|-----------------|-----------------------|----------------------------|------------|--------|----------------------|---------------------------------------|
| Cancel   Hold   Hold <th>Cancel   Hold   Hold<th><b>\$</b><br/>ALES</th><th>Actions</th><th>▲ 2 rec</th><th>ords found</th><th></th><th></th><th></th><th>Q <b>Y</b></th><th>• •</th><th>÷</th><th>20 🔻</th><th><math>\langle \rangle</math></th></th>                                                                                                    | Cancel   Hold   Hold <th><b>\$</b><br/>ALES</th> <th>Actions</th> <th>▲ 2 rec</th> <th>ords found</th> <th></th> <th></th> <th></th> <th>Q <b>Y</b></th> <th>• •</th> <th>÷</th> <th>20 🔻</th> <th><math>\langle \rangle</math></th>                                                                                                    | <b>\$</b><br>ALES | Actions                         | ▲ 2 rec           | ords found                 |                 |                 |                       | Q <b>Y</b>                 | • •        | ÷      | 20 🔻                 | $\langle \rangle$                     |
| Hold e Point Purchase Date Bill-to<br>Name Ship-to<br>Name Grand Total<br>(Base) Grand Total<br>(Purchased) Status Action Allocated<br>sources Braintree<br>Transaction Source   Whold Print Invoices Point Nov 14, 2022<br>(att) Veronica<br>Costello Veronica<br>Costello Status Action Allocated<br>sources Braintree<br>Transaction Source   Print Packing Slips ut<br>ww Site Nov 14, 2022<br>(att) Veronica<br>Costello Veronica<br>Costello Status Status Action Allocated<br>sources Braintree<br>Transaction Source   Print All Website Nov 14, 2022<br>(att) Veronica<br>Costello Veronica<br>Costello Status Status View Default<br>Source Default<br>Source   Print All Website Nov 14, 2022<br>(att) Veronica<br>Costello Veronica<br>Costello Status Status View Default<br>Source Default<br>Source   Print All Website Nov 14, 2022<br>(att) Veronica<br>Costello Veronica<br>Costello Status Status View Default<br>Source Default<br>Source   Print Shipping Labels W Mass export order action on order grid page View Source Magento ver. 2.4<br>Privacy Policy Magento ver. 2.4<br>Privacy Policy                                                                                                    | Hold e Point Purchase Date Bill-to Ship-to Grand Total Grand Total Status Action Allocated Braintree   Unhold Default Default Default Sources Default Sources Default   Print Packing Slips ut w Costello Costello Sa6.39 Sa6.39 Processing View Default   Print Credit Memos bite w Nov 14, 2022 Veronica Costello Sa9.64 Closed View Default   Print Shipping Labels w Mass export order action on order grid page Sa9.64 Closed View Default Source                                                                                                    | <b>\$</b>         | Cancel                          |                   |                            |                 |                 |                       |                            |            |        |                      |                                       |
| Unhold       bite       Nov 14, 2022       Veronica       Costello       \$36.39       \$36.39       Processing       View       Default         Print Packing Slips       w       Nov 14, 2022       Veronica       Costello       \$39.64       \$39.64       Closed       View       Default         Print Credit Memos       bite       Nov 14, 2022       Veronica       Costello       S39.64       \$39.64       Closed       View       Default         Print Shipping Labels       w       Mass export order action on order grid page       View       Source       Magento ver. 2.4         Stm       Copyright © 2022 Magento Commerce Inc. All rights reserved.       Magento ver. 2.4       Privacy Policy   Report an Iss                                                                                                    | Unhold bite   Print linvoices   Print linvoices   Print Packing Slips   Ww   Print Credit Memos   bite   Print All   Print Shipping Labels   Ww   Anss export order action on order grid page                                                                                                    |                   | Hold                            | e Point           | Purchase Date              | Bill-to<br>Name | Ship-to<br>Name | Grand Total<br>(Base) | Grand Total<br>(Purchased) | Status     | Action | Allocated<br>sources | Braintree<br>Transaction Source       |
| Print find registry       Nov 14, 2022       Veronica<br>Costello       Veronica<br>Costello       Sal.39       Processing       View       Source         Print Packing Slips       uit<br>w       331:00 AM       Costello       Costello       Sal.49       Processing       View       Source         Print Credit Memos       bisite<br>Vebsite       Nov 14, 2022       Veronica       Veronica       Sal.4       Sal.4       Closed       View       Default         Print Shipping Labels       w       Mass export order action on order grid page       Sal.4       Sal.4       Closed       View       Source                                                                                                    | Print Racking Slips       ut<br>w       Nov 14, 2022<br>331:00 AM       Veronica<br>Costello       Sales       Sales       Processing       View       Source         Print Packing Slips       ut<br>w       astronov       Source       Source       Default       Source       Default         Print Credit Memos       boite       veronica       Costello       Source       Source       Default         Print Shipping Labels       ut<br>w       Nov 14, 2022       Veronica       Costello       Source       Source       Default         Cores       ut       Nov 14, 2022       Veronica       Costello       Source       Source       Default         Print Shipping Labels       w       Nov 14, 2022       Veronica       Costello       Source       Source       Default         Cores       w       Mass export order action on order grid page       Source       Mass export order action on order grid page       Mass export order action on order grid page       Mass export order action on order grid page         Stem       Copyright © 2022 Magento Commerce Inc. All rights reserved.       Mass export order action on order grid page       Mass export an Issue       Mass export an Issue                                                                                                    | <b>M</b><br>OMERS | Unhold                          | ebsite<br>Vebsite |                            |                 |                 |                       |                            |            |        | Default              |                                       |
| Print Credit Memos       Usite       Nov 14, 2022       Veronica       S39.64       S39.64       Closed       View       Default         Print All       Print Shipping Labels       uit       S31:01 AM       Costello       Costello       S39.64       S39.64       Closed       View       Default         Export Orders       Mass export order action on order grid page       Mass export order action on order grid page       Magento ver. 2.4                                                                                                    | Print Credit Memos   Print All   Print Shipping Labels   With   Print Shipping Labels   With   Mass export order action on order grid page                                                                                                    | KETING            | Print Invoices                  | ult               | NOV 14, 2022<br>3:31:00 AM | Costello        | Costello        | \$36.39               | \$36.39                    | Processing | View   | Source               |                                       |
| Print Shipping Labels       uit       331:01 AM       Costello       S39.64       \$39.64       Closed       View       Source         Print Shipping Labels       W       Mass export order action on order grid page       Mass export order action on order grid page       Mass export order action on order grid page         Stell       Copyright © 2022 Magento Commerce Inc. All rights reserved.       Magento ver. 2.4                                                                                                    | Print Shipping Labels       uit       Sign of the costello       Costello       Sign of the costello       Sign of the costello | NTENT             | Print Credit Memos<br>Print All | ₂bsite<br>Vebsite | Nov 14, 2022               | Veronica        | Veronica        |                       |                            |            |        | Default              |                                       |
| Export Orders       Mass export order action on order grid page         Image: Comparison of the state of the state of th | Export Orders     Mass export order action on order grid page <b>Mass export order action on order grid page Mass export order action on order grid page Mass export order action on order grid page</b>                                                                                                    | PORTS             | Print Shipping Labels           | ult<br>2w         | 3:31:01 AM                 | Costello        | Costello        | \$39.64               | \$39.64                    | Closed     | View   | Source               |                                       |
| STEM       Image: Copyright © 2022 Magento Commerce Inc. All rights reserved.       Magento ver. 2.4         Image: Copyright © 2022 Magento Commerce Inc. All rights reserved.       Magento ver. 2.4         Image: Copyright © 2022 Magento Commerce Inc. All rights reserved.       Magento ver. 2.4                                                                                                    | STEM       Image: Copyright © 2022 Magento Commerce Inc. All rights reserved.       Magento ver. 2.4.5         Image: Copyright © 2022 Magento Commerce Inc. All rights reserved.       Privacy Policy   Report an Issue                                                                                                    | ORES              | Export Orders                   | ┢                 | Mass exp                   | ort order       | action on       | order grid            | page                       |            |        |                      |                                       |
| Privacy Policy   Report an Iss                                                                                                    | Privacy Policy   Report an Issue                                                                                                    | ¢<br>STEM         | ᠾ Copyright © 2022 Mage         | ento Comme        | erce Inc. All rights       | reserved.       |                 |                       |                            |            |        |                      | Magento ver. 2.4.5                    |
|                                                                                                    |                                                                                                    | <u>چ</u>          |                                 |                   |                            |                 |                 |                       |                            |            |        | <u>Privacy F</u>     | <u>olicy</u>   <u>Report an Issue</u> |
|                                                                                                    |                                                                                                    |                   |                                 |                   |                            |                 |                 |                       |                            |            |        |                      |                                       |
|                                                                                                    |                                                                                                    |                   |                                 |                   |                            |                 |                 |                       |                            |            |        |                      |                                       |

|             |           |                                                                | m                         |                      | 0                    |                       | tc                         |            |         |                                |
|-------------|-----------|----------------------------------------------------------------|---------------------------|----------------------|----------------------|-----------------------|----------------------------|------------|---------|--------------------------------|
|             |           |                                                                |                           | 19                   | Pacformore           |                       | Extensions                 |            |         |                                |
|             |           |                                                                |                           |                      | Performun            | c magento             | CATCHISIONS                |            |         |                                |
|             |           |                                                                |                           |                      |                      |                       |                            |            |         |                                |
| lti         | ple (     | expor                                                          | t orde                    | rs:                  |                      |                       |                            |            |         |                                |
|             |           |                                                                |                           |                      |                      |                       |                            |            |         |                                |
| Seard       | PS        |                                                                | α                         |                      |                      | <b>T</b> Fi           | ilters 💿 Defau             | Ilt View 🔻 | 🔁 Colum | Create New Ord                 |
| Actio       | ns        | ▼ 3 records                                                    | found (3 selected)        |                      |                      |                       | 20 -                       | per page   | <       | 1 of 1                         |
| <b>~</b> •  | ID        | Purchase Point                                                 | Purchase Date †           | Bill-to Name         | Ship-to Name         | Grand Total<br>(Base) | Grand Total<br>(Purchased) | Status     | Action  | Signifyd Guarantee<br>Decision |
| ~           | 000000003 | Main Website<br>Main Website                                   | Dec 7, 2022 7:47:17<br>AM | Veronica<br>Costello | Veronica<br>Costello | \$49.64               | \$49.64                    | Pending    | View    |                                |
|             | You can   | also export m<br><sub>View</sub>                               | ultiple orders at         | that time.           |                      |                       |                            |            |         |                                |
| <b>&gt;</b> | 00000002  | Main Website<br>Main Website<br>Store<br>Default Store<br>View | Dec 7, 2022 7:38:18<br>AM | Veronica<br>Costello | Veronica<br>Costello | \$39.64               | \$39.64                    | Closed     | View    |                                |
|             |           |                                                                |                           |                      |                      |                       |                            |            |         |                                |

# \* Click on View button on order grid for following interface. \* Click on Export order button to export particular order.

|   |                           | <del>(</del>                              | Back Export Order                                        | Send Email Credit Memo | Hold Reorder         |
|---|---------------------------|-------------------------------------------|----------------------------------------------------------|------------------------|----------------------|
| c | DRDER VIEW                | Order & Account In                        | for Export order buttor                                  | n on order view page   |                      |
|   | Information               | Order # 000000001 (<br>email is not sent) | he order confirmation                                    | Account Information Ed | it Customer          |
| 1 | Invoices                  | Order Date                                | Nov 14, 2022, 3:31:00 AM                                 | Customer Name          | Veronica Costel      |
|   |                           | Order Status                              | Processing                                               | Customer Group         | roni_cost@example.co |
|   | Credit Memos<br>Shipments | Purchased From                            | Main Website<br>Main Website Store<br>Default Store View | customer Group         | Gener                |
|   | Comments History          | Address Informatio                        | n                                                        |                        |                      |
|   |                           |                                           |                                                          | 01101010101000         |                      |

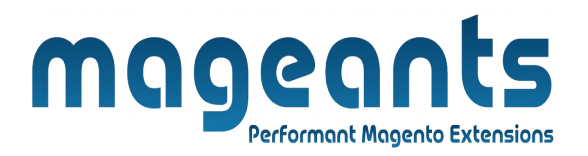

#### **CSV File Export Example**

| File | e Edit View Inse | ert Forma | at Styles Si | heet Data Tools Window Help      |                                             |            |                 |             |                      |                                       |
|------|------------------|-----------|--------------|----------------------------------|---------------------------------------------|------------|-----------------|-------------|----------------------|---------------------------------------|
|      | 🖥 • 🛅 • 🔒 •      | < 8       | 🔯 🔏 🛙        | h 🛍 • 🍰 🕵 🔄 • 🔿 •                | 🕵 🍫 🎟 • 🎚 • 🕼 👯                             | 7-7        | <b>V</b>        | Ω           | ≈ <mark>,</mark>     | · · · · · · · · · · · · · · · · · · · |
|      | Liberation S 💌   | 10 🔻      | a a          |                                  | ⊋ # = = ₽ ₹.%                               | 0.0 📋      | 0. 0.<br>00 – 0 |             | 🔚 • 🕞 • 🛄 •          |                                       |
| A1   | •                | 5π Σ =    | entity_id    |                                  |                                             |            |                 |             |                      |                                       |
|      | A B              | C         | D            | E                                | F                                           | G          | Н               | I           | J                    | К                                     |
| 1    | entity id state  | status    | coupon_code  | protect_code                     | shipping_description                        | is_virtual | store_id        | customer_id | base_discount_amount | base_discount_canceled                |
| 2    | 10 canceled      | canceled  |              | df3d5d5ad524bacb57dbd7d67a3de7bd | Click and Collect - Picking Shipping Method | 0          | 1               | 1           |                      | 00                                    |
| 3    | 11 canceled      | canceled  |              | 482162565af5de6a1f1eacc0bab3893f | Flat Rate - Fixed                           | 0          | 1               | 1           |                      | ) 0                                   |
| 4    | 12 canceled      | canceled  |              | 847ad90190ad5565141c7a13799a491a | Click and Collect - Picking Shipping Method | 0          | 1               | 1           | (                    | 0 0                                   |
| 5    | 13 new           | pending   |              | 455f2bf6468820fffa660ee06a70fb50 | Best Way - Table Rate                       | C          | 1               | 1           |                      | )                                     |
| 6    | 14 new           | pending   |              | 98a1e4bf521b8359427a5bb39b1a1e94 | Flat Rate - Fixed                           | 0          | 1               | 1           |                      | )                                     |
| 7    | 15 new           | pending   |              | e93cc980f65a7a8e5fbb4ca43ffbf941 | Click and Collect - Picking Shipping Method | 0          | 1               | 1           |                      | )                                     |
| 8    |                  |           |              |                                  |                                             |            |                 |             |                      |                                       |

Your order details are exported into CSV files, like Order Status, Shipping description, purchase date, Order amount, tax amount, discount amount, store details, Shipping Method, customer details, product name, etc. and also export all data from the sales\_order database.

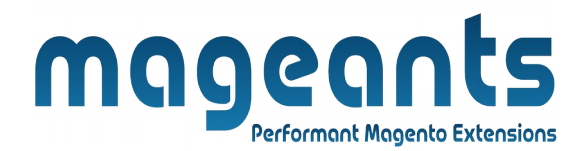

# Thank you!

you have any questions or feature suggestions, please contact us at: <u>https://www.mageants.com/contact-us.htm</u>l

Your feedback is absolutely welcome!